## 开题申请及开题报告审核操作说明

## 通用操作:登录页面并选择角色

 进入研究生教育管理信息系统网站: http://grs.zjhu.edu.cn/ 输入账号密码:

学生账号为学号,**如未改过密码**,默认初始密码为:yjs+证件号后六位("+"不是 密 码);如果改过密码,请输入你修改后的密码。

教师及其他管理员账号为工号,**如未改过密码**,默认初始密码为:yjs+工号("+" 不是密码)。

## \*注:通过登录智慧校园跳转到研究生系统且未进行默认密码修改的,请务必在下图 【修 改密码】处修改自己的密码。

**2**. 查看右上角①处角色是否为相对应的角色(学生、导师、研究生秘书、主管院长 等 角色),如果不是,则到②处切换为对应角色。

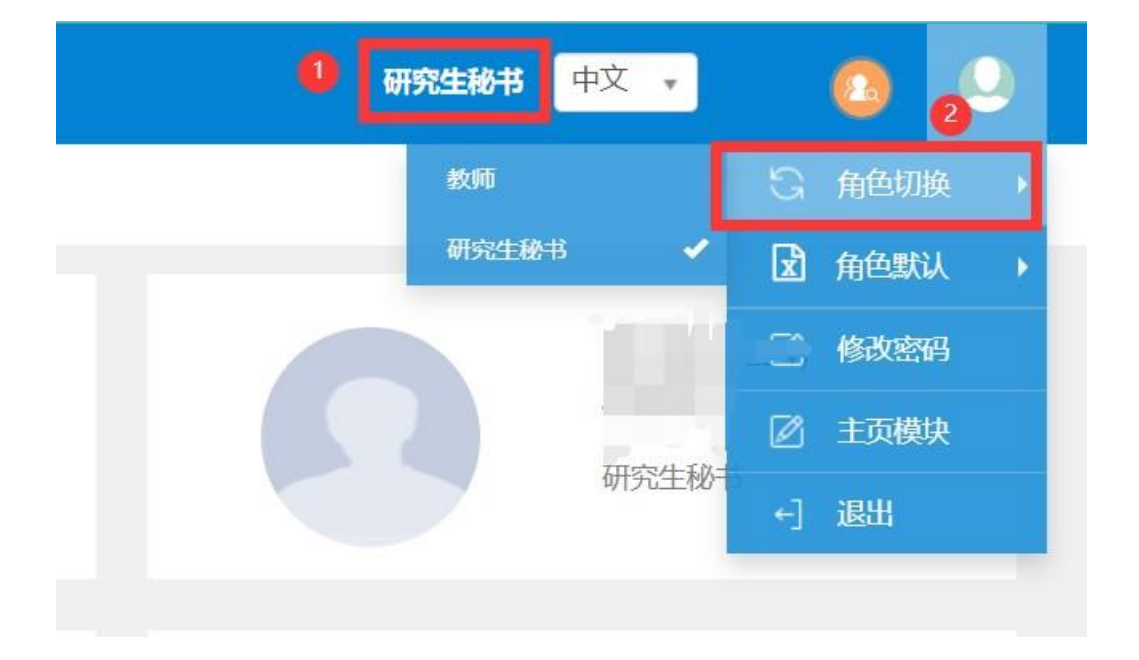

## 第二部分:学生端操作说明

1.路径: 【学位管理】-【学生开题申请】学生可从①路径或者②处进入对应页 面

| 报名申请▼ | 信息维护▼         | 选课▼ | 信息查询▼ | 教学评价▼ | 公派留学▼ | 智慧研工▼ | 学位管理▼                                                                     |   |
|-------|---------------|-----|-------|-------|-------|-------|---------------------------------------------------------------------------|---|
| <     | (1)<br>学生开题申请 | 2   |       |       |       | 0     | 学生开题申请<br>开题变更申请<br>中期考核录入<br>毕业资格审查与预答辩申请<br>预答辩结果上传<br>论文查重申请<br>论文评阅申请 | > |
|       |               |     |       |       |       |       | 学位申请                                                                      |   |

- 2.上传开题报告进入页面之后点击模板下载,各学院开题模板可能都有不同,学生按照下载下来的模板
- 进行开题论文。按照模板写完开题论文之后点击【<mark>开题申请</mark>】,输入对应的信息,上传自己的开题报 告
- (**必须 PDF 格式**),点击【提交】,等待跳出操作成功提示框之后即表示提交成功。等待导师审核完成。

| 说明:<br>一、申请论文 <del>3</del> | 开题:点击【开题申请】,填写开题各项                                           | 必要信息,上传开题报告初稿(报告模板下载点击【模板下载                         | 】) , 等待导师审批, 导师审批同意后 | 可參加线下开整答辩!    |          |
|----------------------------|--------------------------------------------------------------|-----------------------------------------------------|----------------------|---------------|----------|
| 一、升趣结果。<br>开题申报时间:         | 上传: 线 叶撇合种结束后点击 【结果上<br>: 2022-09-16 15:50:59 到 2022-11-05 1 | 191, 工行开始的合主义和开始合并来的件(原内OMAL,学<br>7:10:03 开篮中请 模板下载 | ·辩木通过已必须上传),如斋对并题1   | 局息进行修改可任此贝图一+ | 1812     |
| <b>7</b>                   | 干题申请                                                         |                                                     |                      |               | <b>×</b> |
|                            | * 论文开题题目                                                     | 神经外科ICU患者呼吸机相关性肺炎风险 预警模型的构建                         | 成功提示                 | ×             |          |
|                            | 论文英文题目                                                       | English Title                                       | → 操作成功!              |               |          |
|                            | *论文选题来源                                                      | 自选项目                                                | 0                    |               | •        |
|                            | *选题方向                                                        | CS                                                  |                      | 确定            |          |
|                            | 附件上传                                                         |                                                     |                      |               | 无数据显     |
|                            | *开题报告上传                                                      | 1f5f3605a72a035d8cdaf4b70755fd68.pdf                |                      |               | 🖆 选择文件   |
|                            |                                                              |                                                     |                      | (R)           | - 提交 关闭  |

\*注:保存按钮只是暂存你的填写信息,请填写并检查完之后务必点击【提交】按钮 如果提交 之后发现开题信息内容有误,可点击图 2 处的【撤销提交】按钮

| 操作      | 签名  | 提交状态 | 提交时间                | 导师审核 |
|---------|-----|------|---------------------|------|
| 查看 撤销提交 | 已签名 | 提交   | 2022-11-05 15:47:27 | 待审核  |

3.上传开题答辩结果导师审核通过学生的开题申请后,学生进行线下答辩,并将答辩结果进行上传 点击【结果上传】后,出现下图;下图中的论文信息可以再次修改,学生按照页面提示要求选择 自己的开题答辩结果,并上传修改过后的开题报告全文以及答辩结果的附件。点击提交等到成功 提示弹框跳出才算提交成功。

可点击【流程跟踪】查看审批流的情况。如果遇到提交后发现信息填写错误或者附件有错误时,可再 流程跟踪处查看导师时候已经审核完毕,如果是未审核(黄色状态),那学生可以自己点击取消上传 按钮进行撤销修改;如果是已审核(绿色状态),联系学院秘书或者其他审批人员进行【退回】操作

|                                    | 开题结果上传                                      |                                         |                                               | ■ ×       |                     |
|------------------------------------|---------------------------------------------|-----------------------------------------|-----------------------------------------------|-----------|---------------------|
| 说明:<br>一、申请论文开题:点击【开题申请】,填写        | *论文开题题目                                     | 四式八步太极操对减轻老年人害怕跌倒的效果研究<br>English Title |                                               |           | ~<br>               |
| 二、开题结果上传:线下开题答辩结束后点击               | 论文英文题目                                      |                                         |                                               |           |                     |
| 开题申报时间: 2022-11-18 10:14:54 到 2022 | *论文选题来源                                     | 自选项目                                    | 成功提示                                          | ×         |                     |
| 日 操作 签名                            | *选题性质                                       | 应用研究                                    |                                               | ]         | 开腹题目                |
| □ 查看 结果上传 已签<                      | * 选题方向                                      | 健身                                      | ✓ 操作成功!                                       |           | 步太极操对减轻老年人害怕跌倒的效果研究 |
|                                    | 开题结果维护及附供                                   | 上传                                      |                                               | 确定        |                     |
|                                    |                                             |                                         |                                               |           |                     |
|                                    | 【注息】 工作的附件应包;<br>题报告的专家组名单; 4) <sup>;</sup> | 3以下内容:1)开题报告至又;<br>专家组对开题报告及工作计划的       | 2)指导教师对开题及工作计划的评价意见;<br>评议; 5)考核结论; 6)学院审核意见。 | 3)参加学业论义并 |                     |
| 4                                  | *开题答辩结果                                     | 通过                                      |                                               | •         |                     |
|                                    | *开题报告及结果附件                                  |                                         |                                               | 🖆 选择文件    | 1-1 共1条             |
|                                    | 上传                                          |                                         |                                               |           | -                   |
|                                    |                                             |                                         |                                               | 提交关闭      |                     |
|                                    | _                                           | _                                       |                                               |           |                     |